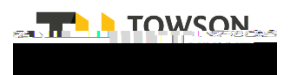

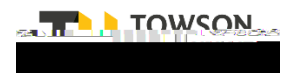

Dear Bonnie Yourik - HM,

You have been invited to participate in an interview:

Interview: Test Applicant II Interview 1

Requisition: Test Administrative Assistant I – 2000009T

Candidate: Test Applicant II – 668932

Datoc 0 Tw 3.5 0.25t/Artifact /Atta6605 ()-05 nCMc07(n)-1 (n)-2.4 (o)-1.8c -2.3-3.2 9 (ni/-1.8N.9 (i)-ew)(i)1\_3.4 (n0.9 (i)-4.5 (ii)-2-l)2 (ku)-0.9 (r)150.98 p42g/00nOc 0

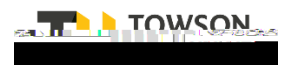

Clicking the link will open up this

|                         | Test Applicant II                                       |                   |
|-------------------------|---------------------------------------------------------|-------------------|
|                         | 11:00 AM America/New_York                               |                   |
| <u>د</u>                | Super important part 2! Make sure your participants sel | ect thta-A0 /     |
|                         |                                                         |                   |
|                         |                                                         |                   |
|                         |                                                         |                   |
| Send Response           |                                                         |                   |
|                         |                                                         |                   |
|                         |                                                         |                   |
| eed Pote and Time       |                                                         | Bropo             |
| York Bonnie Yourik - HM | 6/14/20 ;; 1m                                           | 00/AM America/New |

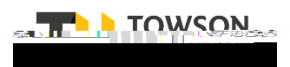

| Location    | Coordinator                                                                                                    |                          |
|-------------|----------------------------------------------------------------------------------------------------|--------------------------|
|             |                                                                                                    | -                        |
| articipants |                                                                                                    | Notes to Pa              |
| ed<br>file  |                                                                                                    | Files Share<br>Candidate |
| Shared      |                                                                                                    | Documents<br>Test Cover  |
|             | Participants can click here to see any attachments you have provided, including resume, cover letter, candidate file, and requisition. |                          |

Once a participant has accepted an interview, they will receive an email confirmation (see below).

As a Hiring Manager, you will also receive an email confirming when your participants have accepted.

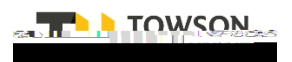

Го

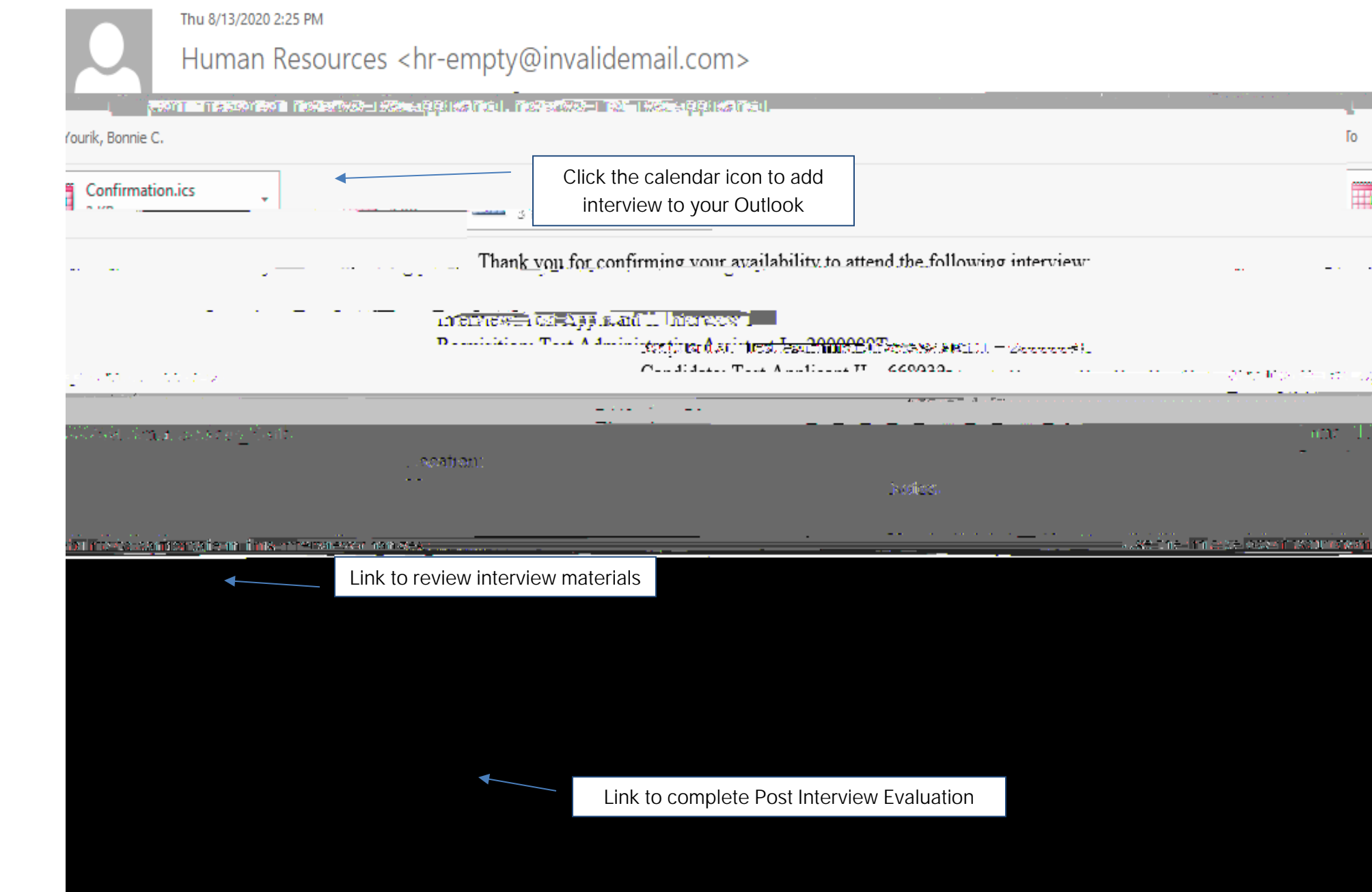

## MANAGING INTERVIEWS

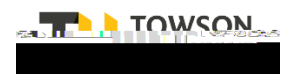

## MANAGING INTERVIEWS

## When the evaluation is completed, the Hiring Manager will be able to View Results.

NOTE: Post Interview Evaluations expire if not filled out within 5 days of the interview. To resend an expired evaluation, see Section 3 on the Interviews tab.

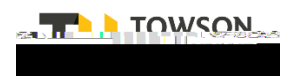

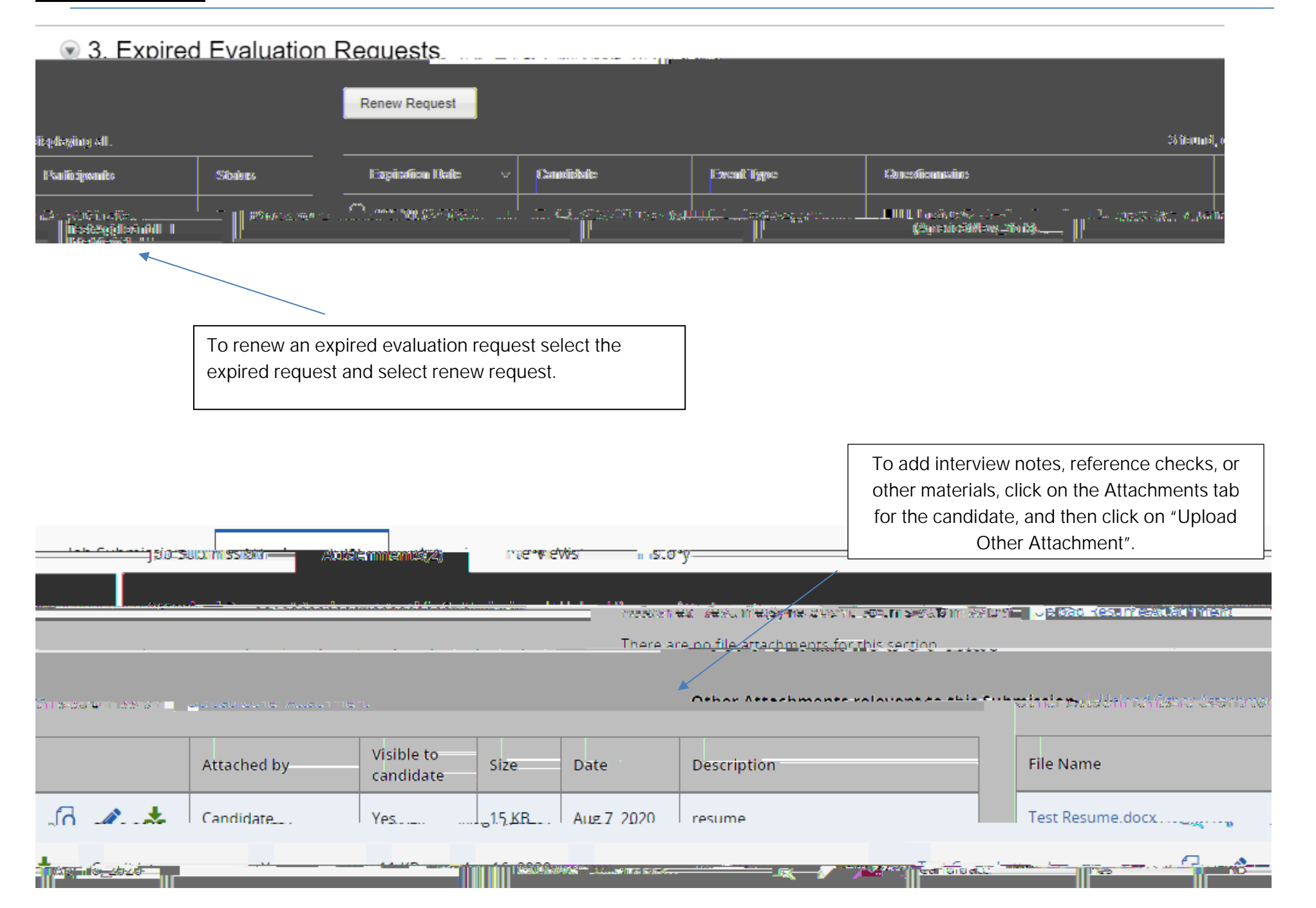

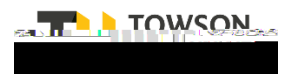

Add documents by selecting the file here. There is a size limit; if there are issues uploading large files, contact your Talent Acq0 10.98i F0li9 (t)-2.i( do)-0.8 (n)]

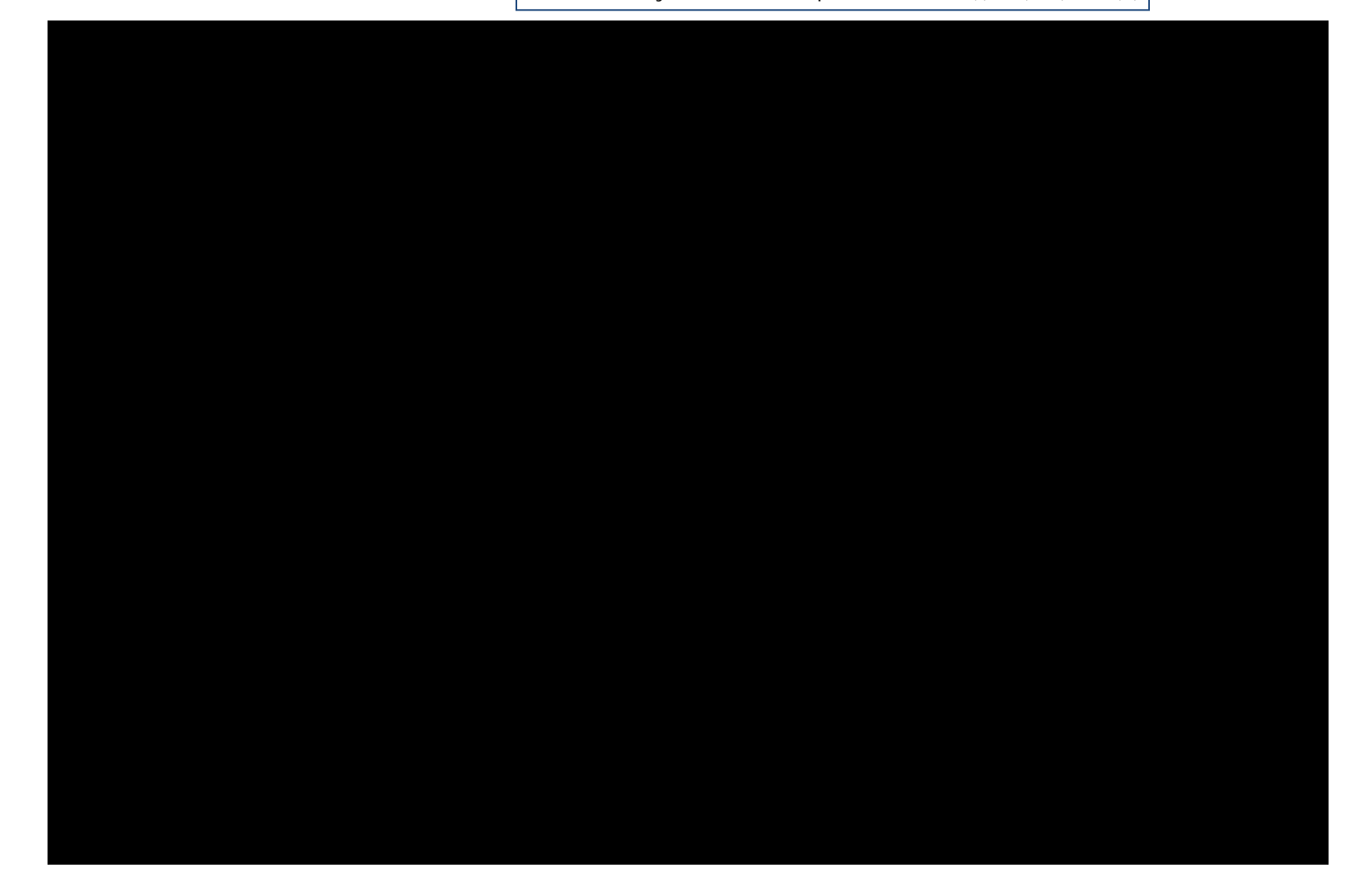

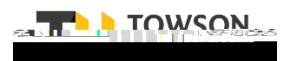

Once all evaluations are received, notes and reference checks are stored on the candidate file, and all disposition codes are complete, please email your Talent Acquisition Specialist with the request for offer. Your email should include:

- Candidate to receive offer
  - Salary or hourly rate
  - Requested start date